## Glömt lösenord till AKKtivs webb? Inte loggat in förut? Såhär gör du!

| AKKtiv > C                                                                                                    | Glömt lösenordet 🗙                                                                                                    |                                                                                                    |                                                                                                    |  |
|----------------------------------------------------------------------------------------------------|----------------------------------------------------------------------------------------------------|----------------------------------------------------------------------------------------------------|----------------------------------------------------------------------------------------------------|--|
| ← → C                                                                                                    | www.akktiv.se/wordpress/wp-lo                                                                                                    | .gin.php?action=lostpassword                                                                                                |                                                                                                    |  |
|                                                                                                    |                                                                                                    |                                                                                                    |                                                                                                    |  |
| 1.                                                                                                    | Skriv in följande adress i adressfältet i<br>webbläsaren:<br>https://www.akktiv.se/wordpress/wp-<br>login.php?action=lostpassword<br>Du kommer till sidan på bilden. Skriv in din<br>e-postadress i rutan och klicka på "Få ett<br>nytt lösenord". |                                                                                                    | Ange ditt användarnamn eller e-postadress. Du<br>kommer att få en länk för att skapa ett nytt<br>lösenord via e-post. |  |
|                                                                                                    |                                                                                                    |                                                                                                    | Användarnamn eller E-post:                                                                                            |  |
|                                                                                                    |                                                                                                    |                                                                                                    | Få ett nytt lösenord<br>Logga in<br>← Tillbaka till AKKtiv                                                            |  |
| 2.<br>Öppna din e-post och<br>klicka på mejlet från<br>Wordpress. Mejlet har<br>ämnet "[AKKtiv]<br>Återställning av<br>lösenord".<br>Klicka på länken längst<br>ner i mejlet, så öppnar sig<br>en ny sida i din<br>webbläsare. |                                                                                                    | [AKKtiv] Återställning av lösenord D Inkorgen ×                                                                             |                                                                                                    |  |
|                                                                                                    |                                                                                                    | WordPress <wordpress@akktiv.se><br/>till mig 💌</wordpress@akktiv.se>                                                        |                                                                                                    |  |
|                                                                                                    |                                                                                                    | Någon har begärt att lösenordet för följande konto återställs:<br>http://www.akktiv.se/                                     |                                                                                                    |  |
|                                                                                                    |                                                                                                    | Användarnamn: Sandra                                                                                                    |                                                                                                    |  |
|                                                                                                    |                                                                                                    | För att återställa ditt lösenord, besök följande adress:                                                                    |                                                                                                    |  |
|                                                                                                    |                                                                                                    | <http: wordpress="" wp-login.php?action="rp&amp;key=LnuY5xpyGLKxgInaTjNT&amp;login=Sandra&lt;/td" www.akktiv.se=""></http:> |                                                                                                    |  |
| AKKtiv > 1                                                                                                    | Logga in × M [AKKtiv] Återställning av l                                                                                                    | × C AKKiiv - Aterstall Ideenord ×                                                                                           |                                                                                                    |  |

## 3.

Nu kommer du till en sida där du kan välja ett nytt lösenord. Det finns redan ett föreslaget lösenord ifyllt. Om du inte vill ha det, så kan du radera det i rutan. Skriv sedan in det du vill ha. Klicka sedan på "Återställ lösenord".

| Ange ditt nya lösenord nedan.                                                                                                    |  |  |  |  |
|----------------------------------------------------------------------------------------------------|--|--|--|--|
| Nytt lösenord                                                                                                    |  |  |  |  |
| NaLKhB\$uiVC92q\$(                                                                                                    |  |  |  |  |
| Starkt                                                                                                    |  |  |  |  |
| Tips: Lösenordet bör vara minst tolv tecken<br>långt. För att göra det starkare, använd små<br>och stora bokstäver, siffror och symboler<br>som ! "? \$ % ^ & ). |  |  |  |  |
| Återställ lösenord                                                                                                    |  |  |  |  |
| Logga in                                                                                                    |  |  |  |  |
| ← Tillbaka till AKKtiv                                                                                                    |  |  |  |  |

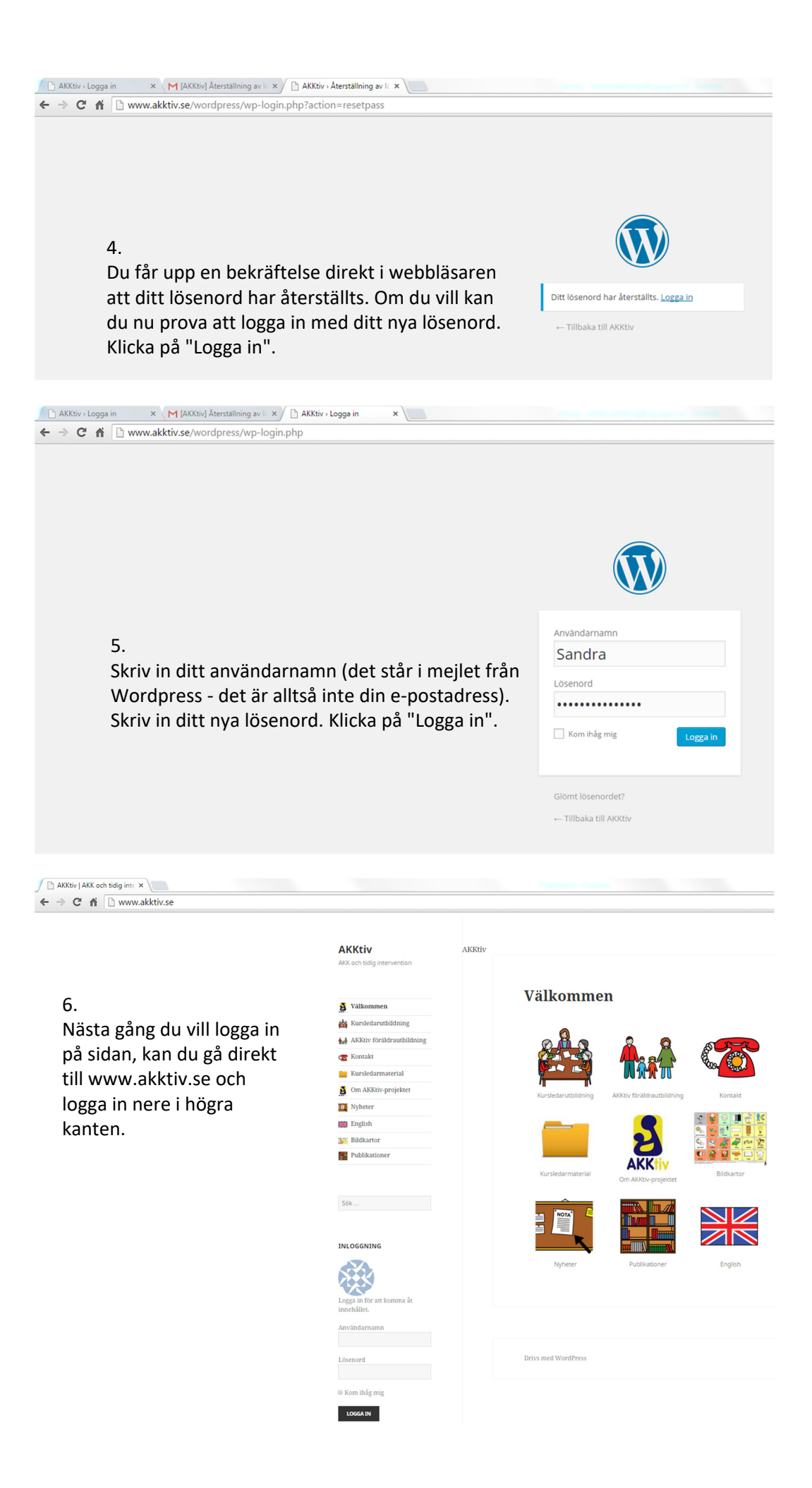